# TOSHIBA インタフェースロック機能「Mamolica™」付きSDメモリカード リードロックモデル スタートアップガイド - Windows編 -

このたびは、インタフェースロック機能「Mamolica」付きSDメモリカードをご利用いただきありがとうございます。

本スタートアップガイドは、「Mamolica」付きSDメモリカードの「Mamolica」機能をお使いいただくうえで、最初に知っていてほしいことをまとめています。

本スタートアップガイドは、右表の型番の製品に対応しています。

本スタートアップガイドは、Windows PCを使用してロック制御する場合について説明しています。

# ●本製品の特徴

・Windows PCに接続されたNFCリーダライターにカードをかざすだけで、SDインタフェースのロッ ク、またはロック解除が出来ます。

・カードがロックされていても、いつでも新しい動画を記録することが出来ます。

・カードはビデオカメラの電源を切るか、PCから取り外すと自動で読み出しがロックされます。

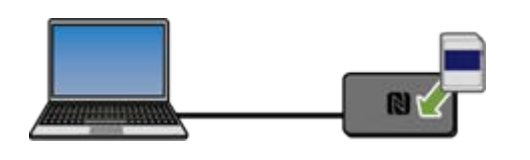

Mamolica リードロックモデルのカードロック中の動作

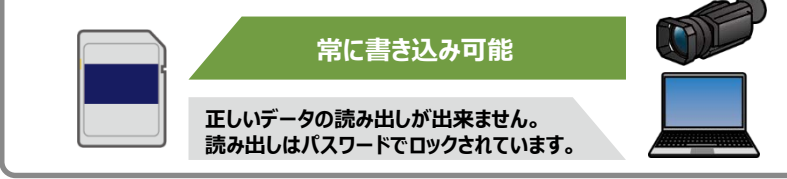

## ●準備するもの

・インタフェースロック機能「Mamolica」付きSDメモリカード(以降、カード)

- ・SDメモリカード記録型デジタルビデオカメラ(以降、ビデオカメラ)
- ・Windows 7またはWindows 10搭載PC/タブレット(以降、PC)
- ・NFCリーダライター (SONY PaSoRi RC-S380、またはMamolica対応品)

・PCでデータを読み出すためにUSB SD card リーダライター (またはMamolica対応品)

## ●ご使用前の確認

・カードの性能をご確認ください。カメラによって使用できるカードの性能が異なります。例えば、 4K撮影を行う為にはUHS-IU3スピードクラスの性能が必要になります。詳しくは機器の取 扱説明書をご確認頂くか、機器メーカにお問い合わせください。

・当社動作確認済み機器でご使用ください。詳しくは https://business.toshibamemory.com/ja-jp/product/memory/media-card/nfc-sd/validation.html & ご参照ください。

# ● PCへアプリをインストールする前にご準備いただきたいこと

・あらかじめ、NFCリーダライターのドライバをインストールしてください。詳しくはNFCリーダラ イターの取扱説明書をご参照ください。

・「Mamolica Iアプリをご使用になるには、「Visual Studio 2015 Visual C++ 再頒 布可能パッケージ(32bit版)」が必要です。次のURLからダウンロードし、インストールして ください。

https://www.microsoft.com/ja-jp/download/details.aspx?id=48145 ・Windowsのバージョンによっては、.NET frameworkのインストールが必要になります。 インストールされていない場合、アプリインストール時に.NET frameworkのインストール を促す画面が表示されることがありますので、必ずインターネットに接続した状態でアプリ のインストールを行ってください。

# ●アプリをダウンロードし、PCにインストールします。

・インターネット上で「Mamolica」で検索し、当社Mamolica標品紹介Web siteへアク セスしてください。 (https://business.toshiba-memory.com/ja-jp/product/memory/media-

card/nfc-sd/mamolica-rl.html)

| TOSHIBA                                                                                           | 東芝メモリ株式会社<br>ビジネス・メモリ & SSD (日本)   |                                                                                     |                                                               | <ul> <li>Region / Longuage / Product 6</li> </ul>              |          |
|---------------------------------------------------------------------------------------------------|------------------------------------|-------------------------------------------------------------------------------------|---------------------------------------------------------------|----------------------------------------------------------------|----------|
| #-6                                                                                               | 1643 · 0,88                        |                                                                                     |                                                               | 82 =9452aJ                                                     | O SELADY |
|                                                                                                   | Ra                                 | デザイン/ ジボート                                                                          | リングルノご願入                                                      | \$25%                                                          |          |
| n-4 × 88 × ×€2 ×<br>> (Mandion*1) (1850×                                                          | メディアロート ><br>モリガード Read Loo        | 45972-201980 Part                                                                   | ela*) 7852+EV7-+                                              |                                                                | 0        |
| v Xモリ<br>• BCS R.ASH™                                                                             | インタ<br>Read                        | 9フェースロック機能<br>I Lockモデル                                                             | i≌ [Mamolica™]                                                | 付きSDメモリカー                                                      | ۴        |
| <ul> <li>コントローク接触MMの型<br/>シシネメモジ</li> <li>キャパルC</li> <li>・レFS</li> <li>・単純物語代を104GU/FS</li> </ul> | 20 /010-<br>(Nami<br>90#8<br>10883 | ・FCより、SDメモリカードの<br>Jicar酸料D Read Lookモデル<br>KUAかび間となります。たた<br>記述は、スタジオ等の写真面積<br>です。 | ウインタフェースをロック。<br>は通常モデルと異なり、ロ<br>に、保存されたデータの認<br>等、総成してデータを記録 | /ロック制除します。<br>ックされた状態であってもデ<br>いんのしはできません。単変調<br>しつつ、データを保護するこ |          |
| • NG NM0279552.5                                                                                  | ~J                                 |                                                                                     |                                                               |                                                                |          |

・「インタフェースロック機能「Mamolica™ |付きSDメモリカードRead Lockモデル |商品 紹介ページの下にある、「製品仕様」の一覧表下部に「アプリ対応機器」の項目がありま す。項目内の「Windows」からアプリをダウンロードしてください。

| 周波数     | 13.56 MHz                                                                                                    |                                                               |
|---------|----------------------------------------------------------------------------------------------------|---------------------------------------------------------------|
|         | アプリ                                                                                                    |                                                               |
| アプリ対応機能 | Windows <sup>(*2)</sup><br><u>し,Mamplice v*.*.*.zip</u> (S.7MB)<br>(*は/(ージョン名です。pDフイバルを結束する<br>と.msフイバルが開始されます)<br>対応OS:Windows 7, 8.1, 10 | Mac <sup>(*2)</sup><br>上 Mamol<br>(*はバージ<br>ックすると<br>対応OS : n |
| ACOUNT  | Android                                                                                                    | ios(*2)                                                       |

※Web siteのURL等は予告なく停止または変更される場合があります。

# ●アプリをインストールします。

・ダウンロードした.zipファイルを解凍してください。解凍すると「Mamolica v.\*.\*.\*.msi (\*は バージョン名です。)」というファイルが展開されます。

・展開された「Mamolica\_v.\*.\*.\*.msi」をダブルクリックするとインストールが開始されます。

・インストールが終了するとPCの画面上にアイコンが作成されます。

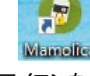

アイコンをダブルクリックするとアプリが起動します。

# ●Windowsの「電源オプション」の設定を変更します。

・ロック解除後、カードをPCのSDメモリカードスロットへ挿入しても正しいデータを読み出せないこと があります。この現象は、PCの省電力機能によってカードへの電源供給が停止されてしまうこと により発生します。この現象を回避し、正しいデータを読み出すため、USB SD cardリーダライ ターをご使用になり、かつ、PCの省電力設定機能を無効にしていただくことを推奨します。 【Windows 7の場合】

・以下の順番で「電源オプション」のメニューを開き、「USBのセレクティブ サスペンドの設定」を無 効にします。

- 「スタートボタン」を左クリック→「コントロールパネル」を選択
- → 「電源オプション」を選択 → 「プラン設定の変更」を選択
- →「詳細な電源設定の変更(C)」を選択
- → 「USB設定」を選択
- → 「USBのセレクティブ サスペンドの設定」を選択
- →「設定:無効」に設定
- → 「OK」をクリック

カスタマイズする電源プランを選択してから、お使いの コンピューターで電源を管理する方法を選択してくださ パランス [アクティブ] E バランス E ハードディスク テスクトップの希景の設定 ウイヤレス アダプターの設

段末: H

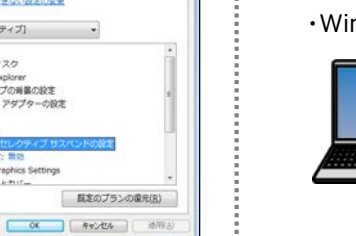

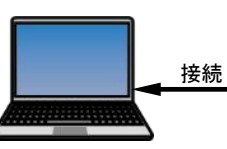

【Windows 10の場合】

型番

効にします。

- → 「電源とスリープ |を選択
- →「電源の追加設定」を選択
- → 「プラン設定の変更 |を選択
- → 「詳細な電源設定の変更(C)」を選択
- →「USB設定」を選択
- → 「設定: 無効 |に設定

→ 「OK」をクリック

・インストール後、以下の手順で設定が必要です。

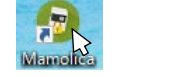

間(10)

| *  | CV5               |
|----|-------------------|
| 16 | TortoiseSVN       |
|    | 互換性のトラブルシューティング(V |
|    | タスク パーにビン協力する(K)  |
|    | SmartDE 國导化する     |
|    | 私用のパージンの成元(の      |
|    | 送0(N)             |
|    | (05/85)(T)        |
|    | 3E-(0)            |
|    | ショートカットの作成(5)     |
|    | #/5/01            |

④「□管理者としてこのプログラムを実行する。」のチェックボックスにチェックマを付けてから「適 用」をクリックし、「OK」をクリックしてください。これで設定は完了です。

# ● Mamolicaパスワードの設定

ク機能を起動しなければなりません。

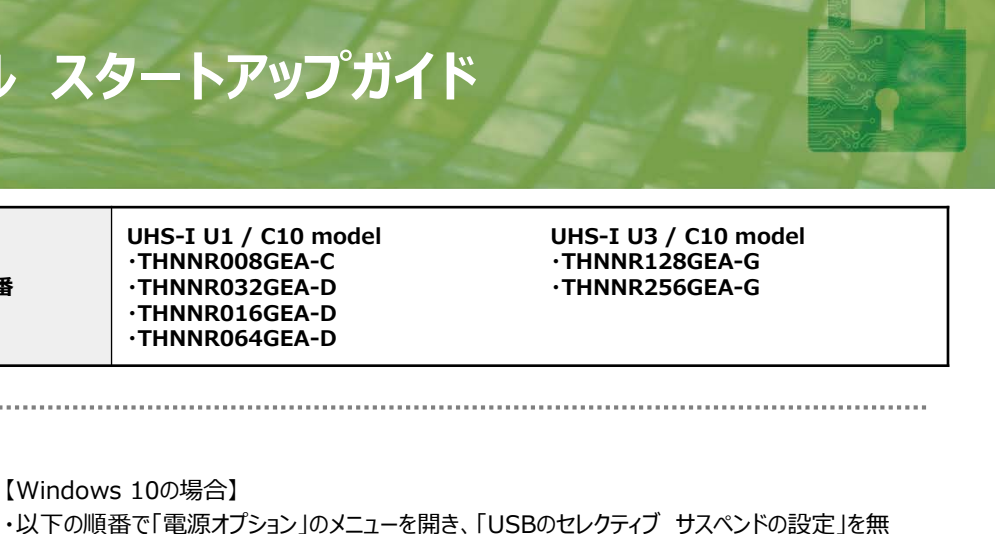

「スタートボタン」を左クリック → メニュー左側のギヤマークを選択 →「Windowsの設定」画面から「システム」を選択 🗃 電源オブション 詳細铅定 カスタマイズする電源ブランを選択してから、お使いのコンピューター で電源を管理する方法を選択してください。 パランス (アクティブ) 
 ・ デスクトップの背景の設定
 ・

 ・ワイヤレス アダプターの設定
 ・
 → 「USBのセレクティブ サスペンドの設定 |を選択 USB 設定 バッテリ駆動: 無う 電源に接続: 無対 Intel(R) Graphics Setting
 電源ボタンとカパー ∃ PCIExpress ┐ ゴロセッサの委領答∓ 既定のプランの復元(R)

OK キャンセル 適用(A)

## ● Windows 10のアプリ起動設定を変更します。

① Mamolicaアプリのアイコンを右クリックします。

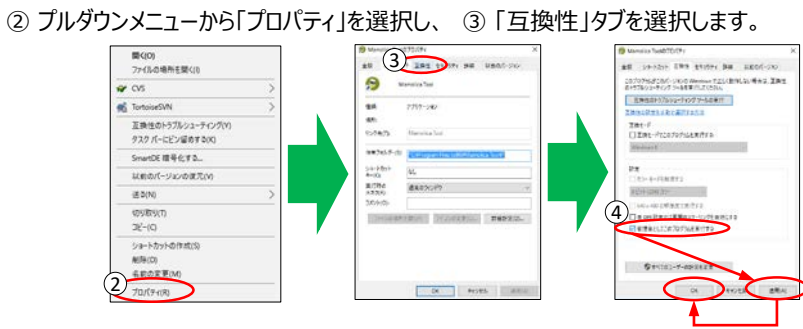

・Mamolicaのロック機能を使用する為には、カードに「Mamolicaパスワード」を設定してから、ロッ

・Windows PCにNFCリーダライターを接続し、Mamolicaアプリを起動します。

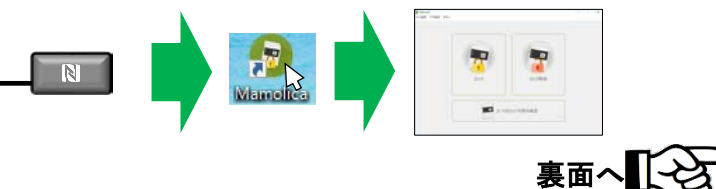

Feb., 2019 M1PNZ00-006

# インタフェースロック機能「Mamolica™」付きSDメモリカード リードロックモデル スタートアップガイド - Windows編 -

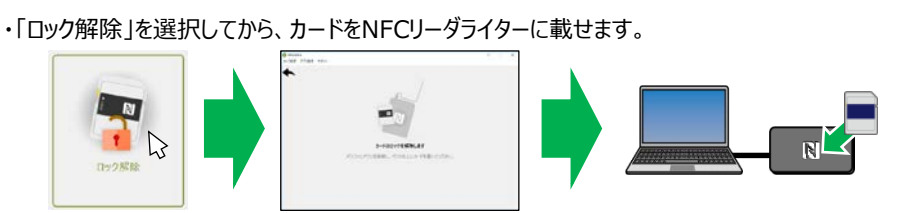

・「このカードには…」の表示が現れたら、同じMamolicaパスワードを2か所に入力して「OK」をクリッ クしてください。次の画面の内容をよくお読みになり、「OK」をクリックしてカードをNFCリーダライター から降ろして下さい。

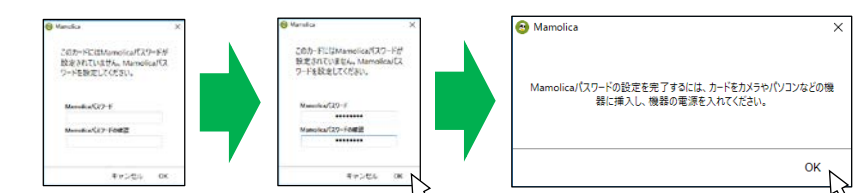

- ・パスワードは8文字から16文字の間で設定してください。
- ・パスワードに使用できる文字は半角英数記号、a-z, A-Z, 0-9, ! "#\$%&`()\*+, -. /:;<=>?@[¥]^\_`{|}~ です。なお、アルファベットは大文字と小文字を区別し ます。
- ・カードを一旦PCに接続されたUSB SD cardリーダライターやビデオカメラ等に挿入して電源を入れ てください。カードへのパスワード設定が完了します。

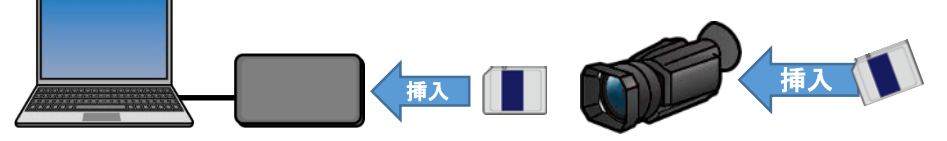

#### 【重要】

・このままではロック機能は動作していません。次の手順でロック機能を使用できるよ うにします。

#### 注意

設定したMamolicaパスワードは、第三者に漏えいしたり、忘れたりしないようご注意ください。 Mamolicaパスワードをお忘れになると、カードとのNFC通信ができなくなり、ロック解除のみなら ず初期化等の操作も不可能になります。製造元でも復旧できませんのでご注意ください。

### ●ロック機能の有効化

・Mamolicaのロック機能を有効にするために、一度カードを「ロック」する必要があります。 ・Windows PCにNFCリーダライターを接続し、Mamolicaアプリを起動します。

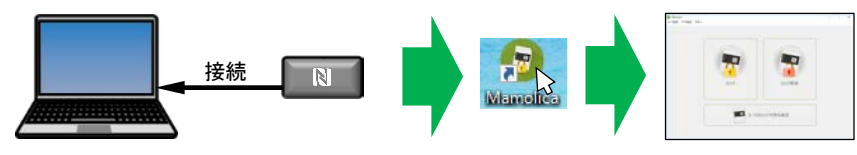

・アプリの「ロック」をクリックして「カードをロックします」のメッセージが表示されたら、NFCリーダライター 上にカードを載せます。

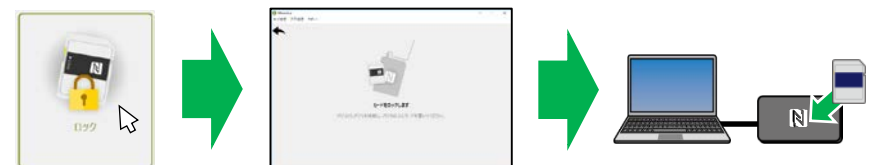

・下図のメッセージが表示されたら「OK」をタップしてください。これでMamolicaのロック機能が動作 を始めます。

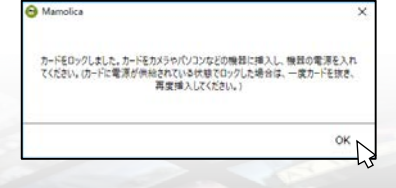

#### ●録画

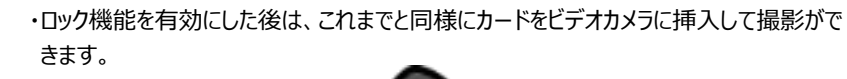

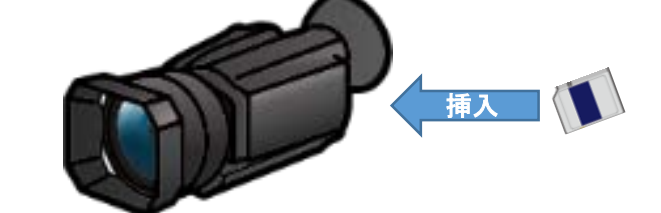

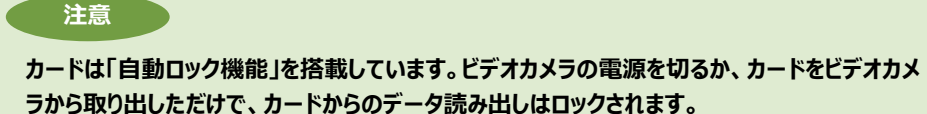

## ●動画再生

・撮影後、ビデオカメラの電源を切る前であれば、撮影した動画を再生することが出来ます。

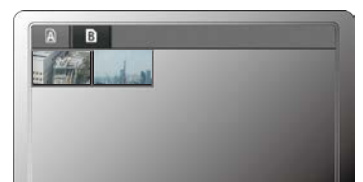

・ビデオカメラの電源を切るとカードの中のデータの読み出しがロックされ、再生できなくなります。

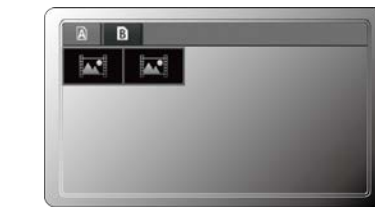

#### ・この状態でも、続けて撮影が出来ます。

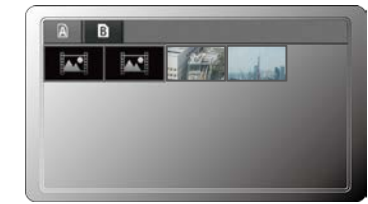

・全ての動画を再生するためには、一度カードをビデオカメラから取り出し、Windows PCに接続し たNFCリーダライターを使ってロックを解除してから、ビデオカメラに再度挿入します。

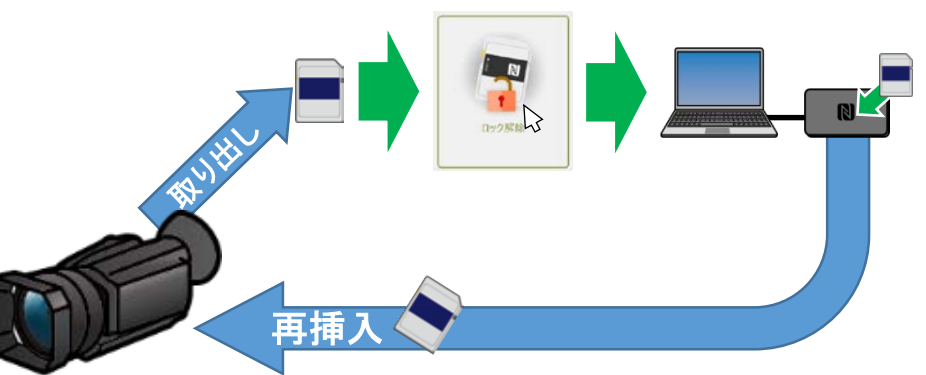

・ビデオカメラの電源をONにして再生モードに切り替えると、全ての動画を再生することが出来ます。

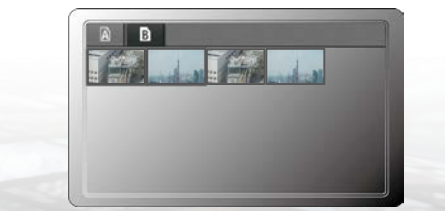

# ●データのコピー る必要があります。

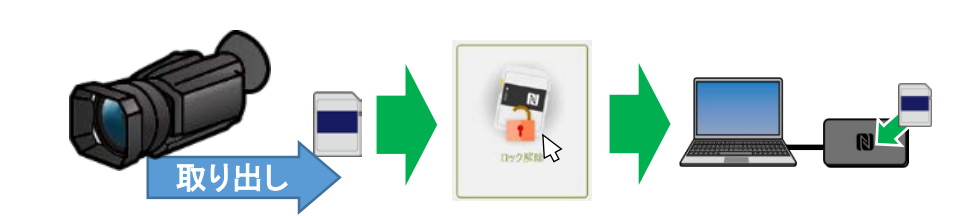

用下さい。

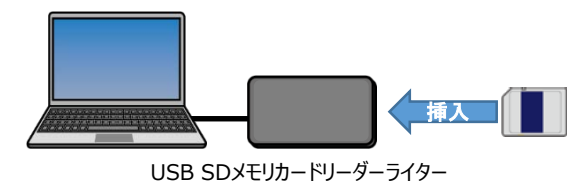

・カードからPCヘデータがコピーできます。

#### 注意

タの読み出しがロックされてしまいます。 正しいデータを読み出すことは出来ません。

## ●付録

sd/mamolica-rl.html

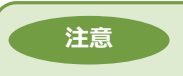

SDインタフェースロック機能「Mamolica」付きSDメモリカード、リードロックモデルは、当社 が動作確認を行ったデジタルビデオカメラおよびデジタルカメラ専用品として設計されていま す。PCで作成した文書ファイルなどは読み出しがロックされず、読み出せることがあります。 もし、手動でカードにデータを書き込む場合は、ファイル名を半角英数文字(a-z, A-Z, 0-9)と半角記号を使って設定してください。

●Android、Google Playは、Google Inc.の商標です。 ●iPhone、iPad、iPod touch、App Storeは、Apple Inc.の商標です。 ●N-Markは、NFC Forum, Inc.の米国およびその他の国における登録商標または商標です。 ●Bluetooth SIG, Inc.の登録商標です。 ●「おサイフケータイ」および「おサイフケータイ」ロゴは、株式会社NTTドコモの登録商標です。<br />
●その他の社名・商品名・サービス名などは、それぞれ各社が商標として使用している場合があります。

・カードからPCにデータをコピーする前に、Mamolicaアプリを使用してカードの「ロックを解除」す

・ロック解除後、PCにデータをコピーする際は、必ずUSB SDメモリカードリーダーライターをご使

殆どのノートブックPCはバッテリー節約のために「省電力機能」が備わっています。ノートブッ クPCに標準で装備されているSDメモリカードスロットは、省電力機能が働いてカードが挿入 されていても、カードに読み書き動作をしなかった場合、すぐにカードの電源をOFFにします。 この為、カードがPCに挿入されていてもカードの「自動ロック機能」が働き、カードからのデー

カードからのデータ読み出しがロックされていたとしても、PC上ではカードに保存されている ファイルの情報(ファイル名、サイズ、保存日時等)は正しく表示されます。しかし、カードから

カードからPCヘデータをコピーした後は、必ずPC上でデータの再生が出来るかすぐに確認し てください。カードがロックされている時にコピーしたデータは再生できません。

#### ・本スタートアップガイドはWindows PCを使用した場合について説明しています。

・Android端末やiPhone, mac OS端末を使用する場合は以下のURLにアクセスしてください。 https://business.toshiba-memory.com/ja-jp/product/memory/media-card/nfc-